# Knick >

# Protos II 4400 (X) Process Analysis System

### User Manual

Protos II PN4400-095 Communication Module Communication Unit for PROFINET

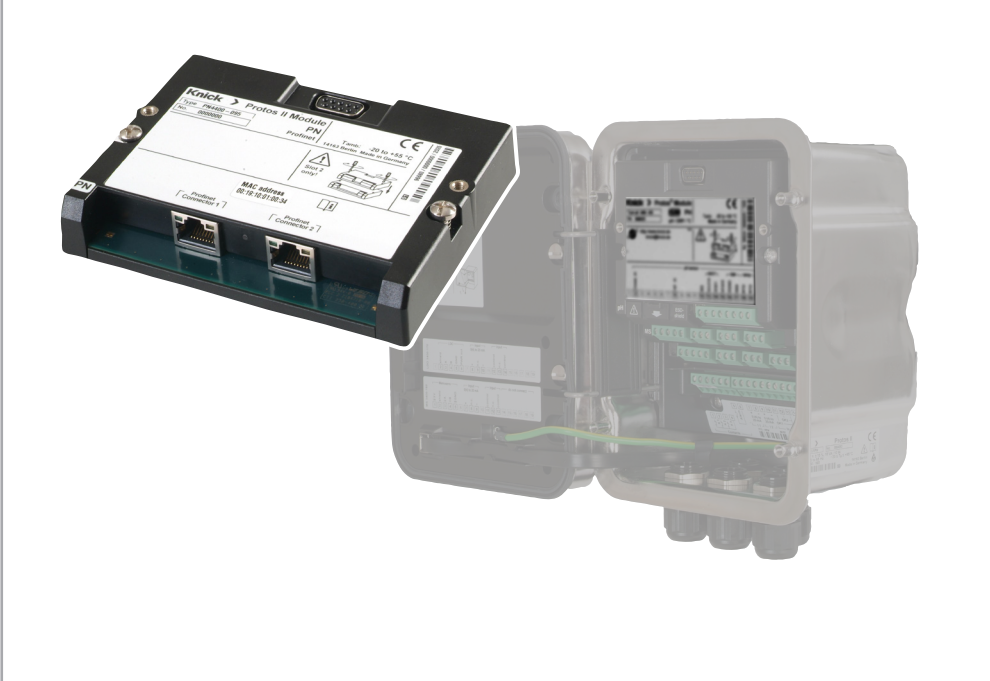

Read before installation. Keep for future use.

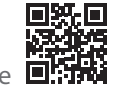

www.knick.de

#### Returns

Clean and securely package the product before returning it to Knick Elektronische Messgeräte GmbH & Co. KG if required.

If there has been contact with hazardous substances, the product must be decontaminated or disinfected prior to shipment.

The consignment must always be accompanied by a corresponding return form to prevent service employees being exposed to potential hazards.

Further information can be found at www.knick.de.

#### Disposal

The local codes and regulations must be observed when disposing of the product.

# **Table of Contents**

### PN4400-095 Module

| Returns                             | 2  |
|-------------------------------------|----|
| Disposal                            | 2  |
| Safety                              | 5  |
| Intended Use                        | 5  |
| Abbreviations                       | 6  |
| Firmware Version                    |    |
| PROFINET Technology                 | 9  |
| Package Contents                    |    |
| Terminal Plate                      |    |
| Inserting the Module                |    |
| PROFINET Installation               |    |
| Wiring                              | 12 |
| System Integration                  | 14 |
| Initial Commissioning               | 14 |
| Installing the GSDML File           | 15 |
| Configuration on the TIA Portal     | 16 |
| Replacing the Device                | 19 |
| Resetting the Device                | 20 |
| Function Blocks (AI, AO)            |    |
| Cyclic Data Transfer                |    |
| Analog Input Blocks                 |    |
| PROFINET Commands                   |    |
| Product Calibration                 |    |
|                                     |    |
| Analog Output Block                 |    |
| Pressure Compensation via Bus (AO1) |    |
| Diagnostic Functions                |    |
| Measured Value Status               |    |
| Communication Status                |    |
| I&IVI FUNCTIONS                     |    |
| PROFINE I Diagnostic Information    |    |
| EITOI Wessages/ Iroubleshooting     |    |

# **Table of Contents**

#### PN4400-095 Module

| Specifications                                    |    |
|---------------------------------------------------|----|
| Measured Values Available for PROFINET            |    |
| PH Module Types                                   | 50 |
| pH/pH Calculation Blocks                          | 51 |
| OXY Module Types                                  | 52 |
| O <sub>2</sub> / O <sub>2</sub> Calculation Block | 53 |
| COND/CONDI Module Types                           | 54 |
| COND / COND Calculation Block                     | 55 |
| Index                                             |    |

Read the user manuals for the basic unit (FRONT and BASE modules), observe the technical specifications, and follow the safety instructions in the safety guide (included with the Protos II 4400 basic unit package contents).

The user manual, safety guide, and other product information can be down-loaded from www.knick.de.

#### **Intended Use**

The module is a PROFINET communication unit for Protos II 4400. It features two RJ45 Ethernet sockets and can therefore be connected in a ring or star topology.

The module is only intended for operation in ordinary (non-hazardous) locations.

#### Maintenance

Protos modules cannot be repaired by the user. For inquiries regarding module repair, please contact Knick Elektronische Messgeräte GmbH & Co. KG at www.knick.de.

| AI         | Analog input. Function block for providing input data.                                                                                                    |
|------------|----------------------------------------------------------------------------------------------------|
| AO         | Analog output. Function block for processing output data.                                                                                                    |
| AR         | Application relation                                                                                                    |
| CC-A/B/C/D | Conformance classes                                                                                                    |
| CR         | Communication relation                                                                                                    |
| DCP        | Discovery and basic configuration protocol:<br>DCP is part of the PROFINET protocol<br>and makes it possible to find and configure a device.<br>If the device's MAC address and name of station are recog-<br>nized by a process control system (PCS), the PCS can allocate<br>the IP address to the device using DCP.                                                        |
| EMC        | Electromagnetic compatibility                                                                                                    |
| GSD        | Generic station description (device master file)                                                                                                    |
| GSDML      | GSD markup language:<br>GSDML file = Profinet device master file in XML format for<br>configuring PLC systems                                                                                                    |
| I&M        | Identification and maintenance: Services that provide support during commissioning and maintenance.                                                                                                    |
| I/O, IO    | Input/output                                                                                                    |
| IRT        | Isochronous real time:<br>Isochronous data exchange with PROFINET for real-time<br>communication                                                                                                    |
| MAC        | Media access control: The MAC address is a unique address<br>assigned to the device that is set by the manufacturer.<br>It comprises three bytes to identify the manufacturer and<br>three bytes to identify the device. The MAC address is<br>printed on the terminal plate and can be viewed by going<br>to the PN4400-095 Module Diagnostics menu  Network<br>Information. |
| PCS        | Process control system                                                                                                    |
| PLC        | Programmable logic controller                                                                                                    |

| PROFINET | Process field network                                                                                                    |
|----------|----------------------------------------------------------------------------------------------------|
| RD       | Received data                                                                                                    |
| RT       | Real time: channel for transmitting process data                                                                                             |
| TCP/IP   | Transmission control protocol/Internet protocol:<br>Protocols that form the basis for data exchange on the<br>Internet and in other networks |
| TD       | Transmitted data                                                                                                    |
| TIA      | Totally Integrated Automation: Siemens provides automation tools on its TIA Portal.                                                          |

#### PN4400-095 Module Firmware

Firmware version 01.xx.xxx

#### **Module Compatibility**

Protos II 4400 with FRONT firmware version 01.01.xx or higher

#### **Query Current Device Firmware/Module Firmware**

When the device is in measuring mode: Press the **menu** key, open Diagnostics menu: Device Description

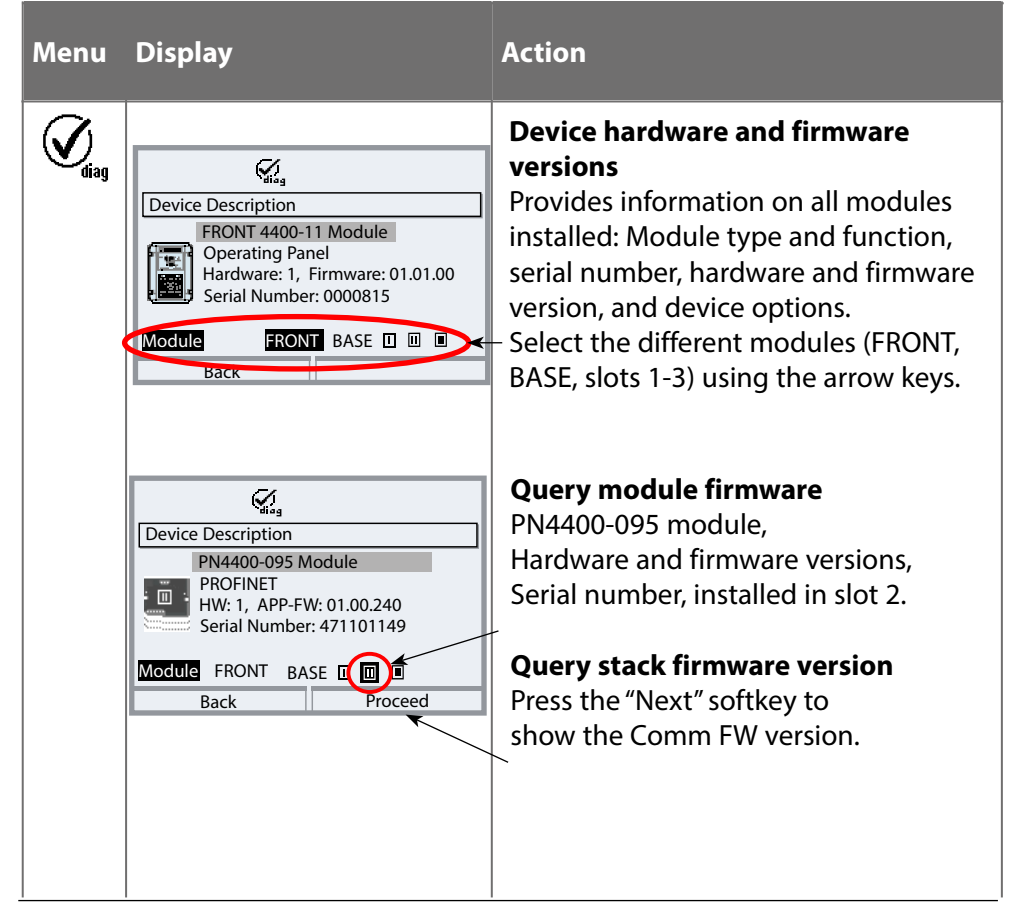

PROFINET is an open industrial standard for safe and fast data transmission via the industrial Ethernet. The standard was created and is managed by the PROFIBUS user organization PROFIBUS and PROFINET International (PI). The PROFINET standard evolved from PROFIBUS – a fieldbus communication standard to support automation technology. PROFINET ensures correct and timely data transmission, even in demanding applications. In addition to cyclic user data exchange, PROFINET also offers additional functions for transmitting diagnostics, parameter settings, and alarms.

## **Conformance Classes**

To address different requirements, there are four conformance classes (CC-A, CC-B, CC-C, CC-D), which build upon each other and feature a set of functions tailored to typical application areas.

The PN4400-095 module meets the requirements for class B (CC-B). This means that the devices and the network infrastructure are certified products and structured according to PROFINET IO guidelines.

Basic functions in class B:

- RT communication
- Cyclic I/O data transfer
- Parameters
- Alarms
- Network diagnostics
- Topology information

- Communication module
- Installation Guide
- Test Report 2.2 acc. to EN 10204
- Adhesive label with terminal assignments and MAC address

# **Terminal Plate**

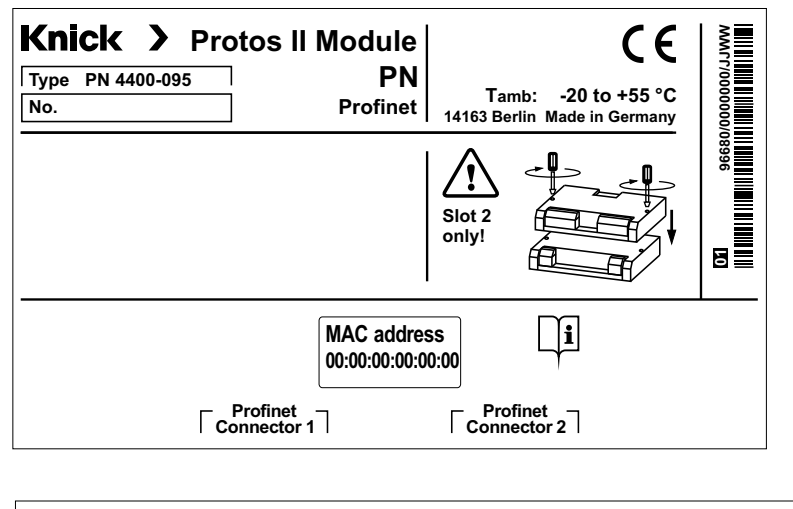

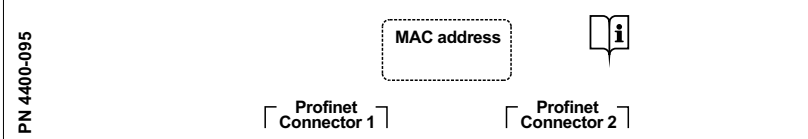

### **Terminal Plate Adhesive Label**

The terminal plate adhesive labels for the lower modules can be attached to the inside door. This simplifies maintenance and service. The MAC address is also printed on the terminal plate adhesive label for the PN4400-095 module.

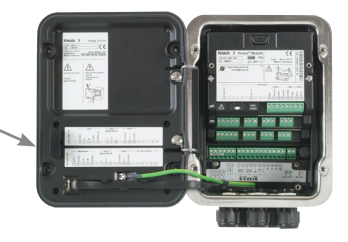

# **A CAUTION!** Electrostatic discharge (ESD).

The modules' signal inputs are sensitive to electrostatic discharge.

Take measures to protect against ESD before inserting the module and wiring the inputs.

Note: The PN4400-095 module must be installed in slot 2.

- 1) Switch off the power supply to the device.
- 2) Open the device (loosen the 4 screws on the front).
- 3) Plug the module into the slot 2 (D-SUB socket).
- 4) Tighten the module's fastening screws.
- 5) Connect the signal lines.
- 6) Check whether all connections are correctly wired.
- 7) Close the device and tighten the screws on the front.
- 8) Switch on the power supply.

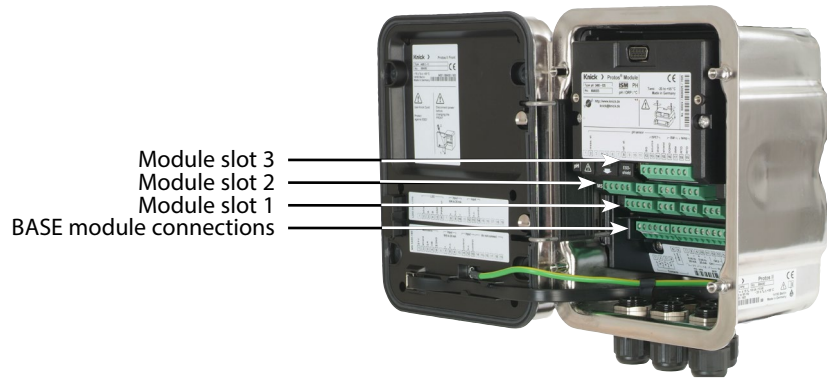

**A CAUTION!** Risk of losing the specified ingress protection. Fasten the cable glands and screw together the housing correctly. Observe the permissible cable diameters and torques. Insert blanking plugs or sealing inserts if necessary.

**A CAUTION!** Incorrect parameter settings or adjustments can result in incorrect outputs.

Protos must therefore be commissioned by a system specialist, all its parameters must be set, and it must be fully adjusted.

# **PROFINET** Installation

### Wiring

### RJ45 Ethernet Sockets 1 and 2

| Pin | Name | Description        |  |
|-----|------|--------------------|--|
| 1   | TD+  | Transmitted data + |  |
| 2   | TD-  | Transmitted data - |  |
| 3   | RD+  | Received data +    |  |
| 6   | RD-  | Received data -    |  |

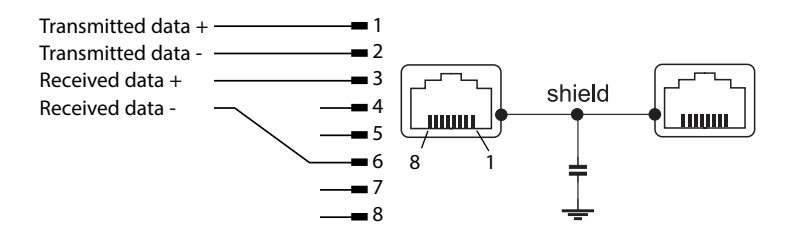

The module can be connected in a ring or star topology.

### **Ring Topology**

In this topology, terminal devices and control systems are connected in series. In addition, the first and last devices are connected to the control system, thereby forming a ring. The ring topology is redundant and therefore recommended for production environments that require a high level of availability. Two Ethernet sockets are required for this topology.

#### **Star Topology**

A star topology uses a central hub that is connected to all the terminal devices. There is no direct connection between the separate terminal devices.

### **Initial Commissioning**

PROFINET devices are identified in the network using the following parameters: IP address, MAC address, and device name (Name of Station).

- IP address on delivery: 0.0.0.0
- For the MAC address, see the terminal plate.
- Carry out IP configuration and set the device name with a suitable engineering tool.

Configuration with the Siemens TIA Portal is specified on the following pages.

| Application                             | Tool                   |
|-----------------------------------------|------------------------|
| Integration in PROFINET system          | Engineering tool       |
| Device name and IP address              | Engineering tool       |
| Device parameter setting                | Local device           |
| Back up / save device parameter setting | Data Card ZU1080-P-N-D |

### Installing the GSDML File

A PROFINET device master file (GSDML file) is required for system integration. The latest version of the GSDML file is available in the downloads section of the Knick website.

The procedure for installing the GSDML file varies depending on the engineering tool used. The Simatic TIA Portal V15 is used in the example.

- 1) Open the "Extras > Manage General Station Description Files (GSD)" menu.
- 2) "Browse" button: Select the directory containing the GSDML file to be installed.
- 3) Select the GSDML file from the list.
- 4) "Install" button: The GSDML file is installed and added to the hardware catalog.

### **Configuration on the TIA Portal**

In the PN4400-095 module hardware catalog, select the following:
 "Other Field Devices ► PROFINET IO ► Sensors ► Knick ► Analysis ► Protos 4400-PN095"

| Hardware-Katalog          | <b>n</b> 🗈 🕨 |
|---------------------------|--------------|
| Optionen                  |              |
|                           |              |
| ✓ Katalog                 |              |
| ≪uchen>                   | tini jini    |
| 🖌 Filter                  |              |
| Controller                |              |
| 🕨 🫅 HMI                   |              |
| 🕨 🛅 PC-Systeme            |              |
| 🕨 🧊 Antriebe & Starter    |              |
| Im Netzkomponenten        |              |
| 🕨 🛅 Erfassen & Überwachen |              |
| 🕨 🧊 Dezentrale Peripherie |              |
| 🕨 🧊 Power Supplies        |              |
| 🕨 🧊 Feldgeräte            |              |
| 🕶 🛅 Weitere Feldgeräte    |              |
|                           |              |
| Drives                    |              |
| Encoders                  |              |
| 🕨 🧊 Gateway               |              |
| ▶ 🛅 1/O                   |              |
| Ident Systems             |              |
| 🗢 🛅 Sensors               |              |
| Endress+Hauser            |              |
| ✓ Im Knick                |              |
| ✓ Im Analysis             |              |
| Protos 4400-PN095         |              |
| KROHNE                    |              |
| SIEMENS AG                |              |
| PROFIBUS DP               |              |
|                           |              |
|                           |              |
|                           |              |
| > Information             |              |

- 2) Drag and drop "Protos 4400-PN095" into the network view and position it next to the CPU icon (see figure below).
- 3) Assign the PN4400-095 module to the PROFINET IO controller: Click on the interface of the PN4400-095 module and, keeping the mouse button depressed, connect it to the CPU icon.
- 4) Double-click on "Protos 4400-PN095": The module properties are shown in the inspector window.
- 5) Configure the PROFINET interface of the PN4400-095 module: Set the IP address and PROFINET device name.

**Note:** The PROFINET controller and the field device must be in the same subnet.

| Protos_Integration   Devices            | & networks                                          |                                                   |                 |                       | _ • • • ×             |
|-----------------------------------------|-----------------------------------------------------|---------------------------------------------------|-----------------|-----------------------|-----------------------|
|                                         |                                                     |                                                   | 🚪 Topology view | h Network view        | Device view           |
| Network Connections                     | I connection 🖃 🕎 🗒                                  | € ±                                               |                 |                       |                       |
|                                         |                                                     |                                                   | <b>џ</b> ю s    | ystem: PLC_1.PROFINET | IO-System (100) \land |
|                                         |                                                     |                                                   |                 |                       | =                     |
|                                         |                                                     |                                                   |                 |                       |                       |
| PLC_1<br>CPU 1215C                      | Protos 4400-PN.<br>PLC_1<br>PLC_1.PROFINET IO-Syste | K K GIGK                                          |                 |                       |                       |
| < III III III III III III III III III I |                                                     |                                                   | > 10            | 0%                    | <b>~</b>              |
| protos-4400-pn095 [Module]              |                                                     |                                                   | O Properties    | i Info 🕕 🛛 Diao       | nostics               |
| General 10 tags Sve                     | tom constants Toxts                                 |                                                   | Shoperdes       | Lightino 🔥 💆 Diag     | nostics               |
| General                                 |                                                     |                                                   |                 |                       |                       |
| Catalog information                     | Ethemet addresses                                   |                                                   |                 |                       |                       |
| PROFINET interface [X1]                 | Interface networked with                            |                                                   |                 |                       |                       |
| General<br>Education of designs         |                                                     | DUNE 4                                            |                 |                       |                       |
| Advanced options                        | Subnet:                                             |                                                   |                 |                       |                       |
| Hardware identifier                     |                                                     | Add new subnet                                    |                 |                       |                       |
| Identification & Maintenance            | IP protocol                                         |                                                   |                 |                       |                       |
| Hardware identifier                     |                                                     |                                                   |                 |                       |                       |
| shared bevice                           | Use IP protocol                                     |                                                   |                 |                       |                       |
|                                         |                                                     | <ul> <li>Set IP address in the project</li> </ul> |                 |                       |                       |
|                                         |                                                     | IP address: 192 . 168 . 16 . 10                   | D               |                       |                       |
|                                         |                                                     | Subnet mask: 255 . 255 . 0                        |                 |                       |                       |
|                                         |                                                     | Use router                                        |                 |                       |                       |
| •                                       |                                                     | Router address: 0,0,0,0                           |                 |                       |                       |
|                                         |                                                     | O IP address is set directly at the device        |                 |                       |                       |
|                                         | PROFINET                                            |                                                   |                 |                       |                       |
|                                         |                                                     |                                                   |                 |                       |                       |
|                                         |                                                     | Generate PROFINET device name automati            | ically          |                       |                       |
|                                         | PROFINET device name                                | protos-4400-pn095                                 |                 |                       |                       |
|                                         | Converted name:                                     | protos-4400-pn095                                 |                 |                       |                       |
|                                         | Device number:                                      | 1                                                 |                 |                       | -                     |
|                                         |                                                     |                                                   |                 |                       |                       |
|                                         |                                                     |                                                   |                 |                       |                       |
|                                         |                                                     |                                                   |                 |                       |                       |

### Assigning Device Name and IP address Online

- 1) Connect the device to the PROFINET network.
- 2) TIA Portal: > > Project Navigation > Devices > Online Access.
- 3) Select the device's network interface.
- 4) Double-click on "Update Accessible Devices". Accessible devices are shown with their MAC addresses.
- 5) Select the device.
- 6) Online & Diagnostics menu → Functions: Assign the IP address and device name.

| • Diagnostics             | Assign IP address to the device                                                                                                    |
|---------------------------|----------------------------------------------------------------------------------------------------|
| General                   | Devices connected to an enterprise network or directly to the internet must be appropriately                                                                                                    |
| Diagnostic status         | protected against unauthorized access, e.g. by use of firewalls and network segmentation.                                                                                                    |
| FRUFINE I Interrace       | For more information about industrial security, piease visit<br>http://www.siemens.com/industrialsecurity                                                                                                    |
| Assign IP address         |                                                                                                    |
| Assign name               |                                                                                                    |
| Reset to factory settings |                                                                                                    |
|                           | MAC address: 00, 19, 10, 01, 00, 34 Accessible devices                                                                                                    |
|                           |                                                                                                    |
|                           | IP address: 192.168.16.10                                                                                                    |
|                           | Subnet mask: 255 . 255 . 0                                                                                                    |
|                           | Lise muter                                                                                                    |
|                           | Bouteraddress: 102, 168, 16, 10                                                                                                    |
|                           |                                                                                                    |
|                           | Assign IP address                                                                                                    |
|                           |                                                                                                    |
|                           |                                                                                                    |
|                           |                                                                                                    |
|                           |                                                                                                    |
|                           | Assign name                                                                                                    |
|                           | Assign name                                                                                                    |
|                           | Asign name                                                                                                    |
|                           | Assign nameConfigured PROFINET device                                                                                                    |
|                           | Assign name Configured PROFINET device PROFINET device arme: protos:4400-pn095                                                                                                    |
|                           | Assign name<br>Configured PROFINET device<br>PROFINET device name: protos4400-pn095<br>Device type: Protos4400-pn095                                                                                                    |
|                           | Acsign name<br>Configured PROFINET device<br>PROFINET device name: protos 4400-pn095<br>Device type: Protos 4400-Pn095                                                                                                    |
|                           | Assign name Configured PROFINET device PROFINET device name: Protos-4400-pn095 Device type: Protos 4400-PN095 Online access Online access                                                                                                    |
|                           | Assign name Configured PROFINET device PROFINET device name: Protos-4400-pn095 Device type: Protos 4400-Ph095 Online access Type of the PGIRC interface: PRUE Type of the PGIRC interface: Type of the PGIRC interface: Typ |
|                           | Acsign name Configured PROFINET device PROFINET device name: Device type: Protos:4400-Pn095 Online access Type of the PGiPC interface: PGiPC interface: PGiPC i |
|                           | Assign name Configured PROFINET device PROFINET device name: Device type: Protos 4400-Pn095 Online access Type of the PGIPC interface: PGIPC interface: Device filter                                                                                                    |
|                           | Assign name Configured PROFINET device PROFINET device name: protos-400-pn095 Device type: protos-400-Ph095 Online access Type of the RGIFC interface: PINE PGIPC interface: Imited (R) Ethermet Connection (7) (219-LM  PGIPC interface: Imited (R) Ethermet Connection (7) (219-LM  PGIPC interface: Imited (R) Ethermet Connection (R) (R) (R) (R) (R) (R) (R) (R) (R) (R)                                                                                                    |

7) Then download the project and check whether communication functions correctly.

By using the neighborhood detection function, the control system assigns the PROFINET device name and the IP address to the newly added device (PN4400-095 module).

**Note:** All current settings are automatically applied if only the PN4400-095 module is replaced. If the entire Protos II 4400 device is replaced, the remaining device parameter settings are not automatically applied. In this case, save the parameter settings on a Data Card ZU1080-P-N-D prior to replacing the device (see the user manual for the Protos II 4400 basic unit).

#### **Resetting the Device Parameters**

In the Protos device menu: Parameter Setting ► System Control ► Restore Factory Settings The reset function in the device menu does not reset the PROFINET network settings.

In the TIA Portal:

Functions 
 Reset to factory settings

The reset function via PROFINET in the device menu does not reset the Protos to its factory settings.

| Protos_Integration + PLC_1                                                                                                    | [CPU 1215C DC/DC/DC] → Distributed I/O → PROFINET IO-System (100): PN/IE_1 → protos-4400-pn095                                                                                                    |
|----------------------------------------------------------------------------------------------------|----------------------------------------------------------------------------------------------------|
| Protos_Integration → PLC_1<br>→ Diagnostics<br>General<br>Diagnostic status<br>→ PROFINET interface<br>→ Functions<br>Assign IP address<br>Assign name<br>Reset to factory settings | [CPU 1215C DC/DC/DC] > Distributed I/O > PROFINET IO-System (100): PN/IE_1 > protos-4400-pn095         Reset to factory settings         MAC address:       00 -19 -10 -01 -00 -2C         IP address:       192 . 168 . 16 . 1         PROFINET device name:       protos-4400-pn095         Reset       Reset |
|                                                                                                    |                                                                                                    |

### **Resetting the PROFINET Network Settings**

In the engineering tool using the DCP service command RESET\_COMMUNICATION\_PARAMETER.

The module provides 20 analog input blocks (Al 1 ... Al 20) and one analog output block.

The function blocks have fixed positions in the GSDML file and cannot be removed. This makes it possible to add additional process variables to the cyclic I/O data in the device menu without having to adjust the PROFINET project with the engineering tool.

| Protos_Integration + PLC_1 [CPU 1215C DC/DC/DC] + Distributed I/O + PROFINET IO | System (100): PN/I | E_1 ► | protos-4400-pn095                      |       |         |           | - 7        | Ξ×   |
|---------------------------------------------------------------------------------|--------------------|-------|----------------------------------------|-------|---------|-----------|------------|------|
|                                                                                 |                    |       | 📕 Topologie                            | sicht | Netzsio | ht 🕅      | Gerätesich | ht   |
| 4 protor-1/100-pp095 [Protor // ]                                               |                    | Cor   | Staübarsisht                           |       |         |           |            | L    |
|                                                                                 |                    | Gei   |                                        |       |         |           |            | -    |
|                                                                                 | _                  | - *   | Modul                                  | Baugr | Steck   | E-Adresse | A-Adres    | Тур  |
| -Dan                                                                            |                    |       | <ul> <li>protos-4400-pn095</li> </ul>  | 0     | 0       |           |            | Pro  |
| , MO                                                                            |                    |       | Protos 4400-PN095                      | 0     | 01      |           |            | PN   |
| 10200                                                                           |                    |       | Physikalischer Block                   | 0     | 03      |           |            | Phy  |
| Q.                                                                              |                    |       | Geräteeinstellungen                    | 0     | 04      |           |            | Ger  |
|                                                                                 |                    |       | PN-IO                                  | 0     | 0 X1    |           |            | pro  |
|                                                                                 | =                  |       | <ul> <li>Analoge Eingänge_1</li> </ul> | 0     | Analo   |           |            | An   |
|                                                                                 |                    |       | Al1                                    | 0     | Analo   | 140144    |            | AI1  |
| & 1                                                                             |                    |       | AI2                                    | 0     | Analo   | 145149    |            | AI2  |
| 💻 📴 📖                                                                           |                    |       | AIB                                    | 0     | Analo   | 150154    |            | AI3  |
|                                                                                 |                    |       | Al4                                    | 0     | Analo   | 155159    |            | AI4  |
|                                                                                 |                    |       | AI5                                    | 0     | Analo   | 160164    |            | AI5  |
|                                                                                 |                    |       | AI6                                    | 0     | Analo   | 165169    |            | AI6  |
|                                                                                 |                    |       | AI7                                    | 0     | Analo   | 170174    |            | AI7  |
|                                                                                 |                    |       | AIS                                    | 0     | Analo   | 175179    |            | AI8  |
|                                                                                 |                    |       | AI9                                    | 0     | Analo   | 180184    |            | AI9  |
|                                                                                 |                    |       | AI10                                   | 0     | Analo   | 185189    |            | AI10 |
|                                                                                 |                    |       | AI11                                   | 0     | Analo   | 190194    |            | AI11 |
|                                                                                 |                    |       | AI12                                   | 0     | Analo   | 195199    |            | AI12 |
|                                                                                 |                    |       | AI13                                   | 0     | Analo   | 200204    |            | AI13 |
|                                                                                 |                    |       | AI14                                   | 0     | Analo   | 205209    |            | AI14 |
|                                                                                 |                    |       | AI15                                   | 0     | Analo   | 210214    |            | AI15 |
|                                                                                 |                    |       | AI16                                   | 0     | Analo   | 215219    |            | AI16 |
|                                                                                 | 1                  |       | AI17                                   | 0     | Analo   | 220224    |            | AI17 |
|                                                                                 | •                  |       | AI18                                   | 0     | Analo   | 225229    |            | AI18 |
|                                                                                 |                    |       | AI19                                   | 0     | Analo   | 230234    |            | AI19 |
|                                                                                 |                    |       | AI20                                   | 0     | Analo   | 235239    |            | AI20 |
|                                                                                 |                    |       |                                        | 0     | 2       |           |            |      |
|                                                                                 |                    |       | Analoge Ausgänge_1                     | 0     | Analo   |           | 126130     | An   |
|                                                                                 |                    |       |                                        | 0     | 4       |           |            |      |
|                                                                                 |                    |       |                                        | 0     | 5       |           |            |      |
|                                                                                 |                    |       |                                        | 0     | 6       |           |            |      |
|                                                                                 |                    |       |                                        | 0     | 7       |           |            |      |
|                                                                                 |                    |       |                                        | 0     | 8       |           |            |      |
|                                                                                 |                    |       |                                        | 0     | 9       |           |            |      |
|                                                                                 |                    |       | Front_1                                | 0     | 10      |           |            | Mo   |
|                                                                                 |                    |       | ▼ Modul 1_1                            | 0     | 11      |           |            | Mo   |
|                                                                                 |                    |       | Kanal A                                | 0     | 11.1    |           |            | Kan  |
|                                                                                 |                    |       | Kanal B                                | 0     | 11 2    |           |            | Kan  |
|                                                                                 |                    |       | Kanal C                                | 0     | 11 3    |           |            | Kan  |
|                                                                                 |                    |       | <ul> <li>Modul 2_1</li> </ul>          | 0     | 12      |           |            | Mo   |
|                                                                                 |                    |       | Kanal A                                | 0     | 121     |           |            | Kan  |
|                                                                                 |                    |       | Kanal B                                | 0     | 12 2    |           |            | Kan  |
|                                                                                 |                    |       | Kanal C                                | 0     | 123     |           |            | Kan  |
|                                                                                 |                    |       | <ul> <li>Modul 3_1</li> </ul>          | 0     | 13      |           |            | Mo   |
|                                                                                 |                    |       | Kanal A                                | 0     | 13 1    |           |            | Kan  |
|                                                                                 |                    |       | Kanal B                                | 0     | 13 2    |           |            | Kan  |
|                                                                                 | ~                  |       | Kanal C                                | 0     | 13 3    |           |            | Kan  |
| K Ⅲ > 100%                                                                      |                    | <     |                                        |       |         |           |            | >    |

Cyclic data transfer has two transport directions:

### Input data

Data transfer from the field device (Device) to the process control system (Controller): Input data are provided by the analog input function blocks; see p. 23 ff.

#### Output data

Data transfer from the process control system (Controller) to the field device (Device): Output data are processed by analog output function blocks; see p. 28 and p. 36.

# Coding Cyclic Commands (I/O Data)

#### Input Frame: (Device -> Controller): 140 bytes

| Alx (Module n Channel X) |          | IOPSx              | IOCSx              |
|--------------------------|----------|--------------------|--------------------|
| DS-101                   |          |                    |                    |
| Value                    | Status   |                    |                    |
| Float32 (4 byte)         | (1 byte) | Unsigned8 (1 byte) | Unsigned8 (1 byte) |

Alx:1 to 20Module n:1 to 3Channel X:A to C

### Output Frame (Controller -> Device): 7 bytes

| AO1              |                    | IOPS1              | IOCS1              |
|------------------|--------------------|--------------------|--------------------|
| DS-101           |                    |                    |                    |
| Value            | Status             |                    |                    |
| Float32 (4 byte) | Unsigned8 (1 byte) | Unsigned8 (1 byte) | Unsigned8 (1 byte) |

The module provides 20 analog input blocks (AI 1 ... AI 20). The measured values to be transmitted by an AI are assigned on the device; see the following pages.

# **Analog Input Blocks**

# Assignment of process variables to analog input blocks on the device **Note:** Function check (HOLD) active

| Menu                                                                                                    | Display                                                                                                    | Action                                                                                                    |  |  |  |
|----------------------------------------------------------------------------------------------------|----------------------------------------------------------------------------------------------------|----------------------------------------------------------------------------------------------------|--|--|--|
| entre<br>Batan<br>Batan | Menu Selection<br>Cal Maint Dupper Oddag<br>Parameter Setting<br>Back Lingua/语言                                                                                                    | <b>Open Parameter Setting</b><br>From the measuring mode:<br>Press <b>menu</b> key to select menu.<br>Select Parameter Setting using arrow<br>keys, press <b>enter</b> to confirm.                                        |  |  |  |
|                                                                                                    | Parameter Setting         D Viewing Level       (All Data)         Operator Level       (Operation Data)         Administrator Level (All Data)         Back       Rescue TAN                                                                                                    | Select administrator level:<br>Access to all functions, also passcode<br>setting.<br>Releasing or blocking functions for<br>access from the operator level.<br>Note: Administrator level is always<br>passcode-protected. |  |  |  |
|                                                                                                    | Parameter Setting (Admin.) System Control FRONT 4400-011 Module BASE 3400-021 Module COND 3400-041 Module PN 4400-095 Module Back Release                                                                                                    | Select PROFINET module.                                                                                                    |  |  |  |
|                                                                                                    | Image: PN 4400-095 Module (Admin.)         Alarms/Diagnostics         Image: PN 4400-095 Module (Admin.)         Alarms/Diagnostics         Image: PN 4400-095 Module (Admin.)         Alarms/Diagnostics         Image: PN 4400-095 Module (Admin.)         Alarms/Diagnostics         Image: PN 4400-095 Module (Admin.)         Alarms/Diagnostics         Image: PN 4400-095 Module (Admin.)         Alarms/Diagnostics         Image: PN 4400-095 Module (Admin.)         Image: PN 4400-095 Module (Admin.)         Alarms/Diagnostics         Image: PN 4400-095 Module (Admin.)         Back       Image: PN 4400-095 Module (Admin.)         Back       Image: PN 4400-095 Module (Admin.) | Select the Measured Values menu.                                                                                                    |  |  |  |

# Analog Input Blocks

| Menu | Display                                                                                                    | Action                                                                                                    |  |  |  |  |
|------|----------------------------------------------------------------------------------------------------|----------------------------------------------------------------------------------------------------|--|--|--|--|
|      | Measured Values (Admin.)<br>Al 1 Off<br>Al 2 Conductance<br>Al 3 Effective Resistance<br>Al 4 Cell Constant<br>Al 5 Install. Factor<br>Back | Assign process variables to<br>the separate analog input blocks.<br>The process variables available<br>depend on the installed modules.<br>For available measured values,<br>see p. 50 |  |  |  |  |

| Slot  | Subslot    | Index  | Access | Parameters      | Description                                                                                                    |
|-------|------------|--------|--------|-----------------|----------------------------------------------------------------------------------------------------|
| Devic | e settings | :      |        |                 |                                                                                                    |
| 0     | 4          | 0      | rd/wr  | LOCAL_OP_ENABLE | Local Operation Enable / Key Lock<br>1 byte ENUM                                                                                                    |
|       |            |        |        |                 | Byte = 0 (Key Lock)<br>Byte = 1 (Local Operation Enable)                                                                                                    |
| Devic | e configur | ation: |        |                 |                                                                                                    |
| 0     | 3          | 0      | rd     | DEVICE_CONFIG   | Current module / sensor channel configuration<br>in Protos<br>4 byte flag register<br>Flag register[0]:<br>Flag 0: Module 1 channel A<br>Flag 1: Module 1 channel A<br>Flag 2: Module 1 channel C<br>Flag 3: Module 2 channel C<br>Flag 3: Module 2 channel A<br>Flag 4: Module 2 channel B<br>Flag 5: Module 2 channel C<br>Flag 6: Module 3 channel A<br>Flag 7: Module 3 channel B<br>Flag register[1]:<br>Flag 0: Module 3 channel C<br>Flag 1-7: unused<br>Sensor channel available: Flag = 1<br>Flag register[2]:<br>Flag 0: Sensor at module 1 channel A<br>Flag 1: Sensor at module 1 channel A<br>Flag 2: Sensor at module 1 channel C<br>Flag 3: Sensor at module 2 channel A<br>Flag 4: Sensor at module 2 channel A<br>Flag 5: Sensor at module 2 channel A<br>Flag 5: Sensor at module 2 channel B<br>Flag 5: Sensor at module 2 channel A<br>Flag 7: Sensor at module 3 channel A<br>Flag 7: Sensor at module 3 channel B<br>Flag 7: Sensor at module 3 channel B<br>Flag 7: Sensor at module 3 channel B<br>Flag 7: Sensor at module 3 channel B<br>Flag 7: Sensor at module 3 channel C<br>Flag 1-7: unused                                                                                                    |
|       |            |        |        |                 | Flag register[0]:       Flag 0: Module 1 channel A         Flag 1: Module 1 channel B       Flag 2: Module 1 channel C         Flag 3: Module 2 channel A       Flag 4: Module 2 channel B         Flag 4: Module 2 channel C       Flag 5: Module 2 channel C         Flag 5: Module 3 channel A       Flag 7: Module 3 channel A         Flag 7: Module 3 channel C       Flag 7: Module 3 channel C         Flag register[1]:       Flag 0: Module 3 channel C         Flag 1-7: unused       Sensor channel available: Flag = 1         Flag register[2]:       Flag 0: Sensor at module 1 channel         Flag 1: Sensor at module 1 channel       Flag 3: Sensor at module 2 channel         Flag 3: Sensor at module 2 channel       Flag 3: Sensor at module 2 channel         Flag 5: Sensor at module 2 channel       Flag 6: Sensor at module 3 channel         Flag 6: Sensor at module 3 channel       Flag 6: Sensor at module 3 channel         Flag 6: Sensor at module 3 channel       Flag 6: Sensor at module 3 channel         Flag 7: Sensor at module 3 channel       Flag 6: Sensor at module 3 channel         Flag 7: Sensor at module 3 channel       Flag 6: Sensor at module 3 channel         Flag 7: Sensor at module 3 channel       Flag 7: Sensor at module 3 channel         Flag 7: Sensor at module 3 channel       Flag 7: Sensor at module 3 channel         Flag 7: Sensor at module 3 channel |

| Slot  | Subslot                                         | Index | Access | Parameters | Description                                                                                       |  |  |  |
|-------|-------------------------------------------------|-------|--------|------------|---------------------------------------------------------------------------------------------------|--|--|--|
| Input | Input frame (cyclic data: device -> controller) |       |        |            |                                                                                                   |  |  |  |
| 1     | 1                                               | -     | rd     | Al1        | Measured value 1: From module n channel n<br>4 byte FLOAT – measured value<br>1 byte U8 – status  |  |  |  |
| 1     | 2                                               | -     | rd     | AI2        | Measured value 2: From module n channel n<br>4 byte FLOAT – measured value<br>1 byte U8 – status  |  |  |  |
| 1     | 3                                               | -     | rd     | AI3        | Measured value 3: From module n channel n<br>4 byte FLOAT – measured value<br>1 byte U8 – status  |  |  |  |
| 1     | 4                                               | -     | rd     | Al4        | Measured value 4: From module n channel n<br>4 byte FLOAT – measured value<br>1 byte U8 – status  |  |  |  |
| 1     | 5                                               | -     | rd     | AI5        | Measured value 5: From module n channel n<br>4 byte FLOAT – measured value<br>1 byte U8 – status  |  |  |  |
| 1     | 6                                               | -     | rd     | Al6        | Measured value 6: From module n channel n<br>4 byte FLOAT – measured value<br>1 byte U8 – status  |  |  |  |
| 1     | 7                                               | -     | rd     | AI7        | Measured value 7: From module n channel n<br>4 byte FLOAT – measured value<br>1 byte U8 – status  |  |  |  |
| 1     | 8                                               | -     | rd     | A18        | Measured value 8: From module n channel n<br>4 byte FLOAT – measured value<br>1 byte U8 – status  |  |  |  |
| 1     | 9                                               | -     | rd     | A19        | Measured value 9: From module n channel n<br>4 byte FLOAT – measured value<br>1 byte U8 – status  |  |  |  |
| 1     | 10                                              | -     | rd     | AI10       | Measured value 10: From module n channel n<br>4 byte FLOAT – measured value<br>1 byte U8 – status |  |  |  |
| 1     | 11                                              | -     | rd     | AI11       | Measured value 11: From module n channel n<br>4 byte FLOAT – measured value<br>1 byte U8 – status |  |  |  |
| 1     | 12                                              | -     | rd     | Al12       | Measured value 12: From module n channel n<br>4 byte FLOAT – measured value<br>1 byte U8 – status |  |  |  |
| 1     | 13                                              | -     | rd     | Al13       | Measured value 13: From module n channel n<br>4 byte FLOAT – measured value<br>1 byte U8 – status |  |  |  |

| Slot | Subslot     | Index     | Access     | Parameters        | Description                                                                                                    |  |
|------|-------------|-----------|------------|-------------------|----------------------------------------------------------------------------------------------------|--|
| 1    | 14          | -         | rd         | AI14              | Measured value 14: From module n channel n<br>4 byte FLOAT – measured value<br>1 byte U8 – status                            |  |
| 1    | 15          | -         | rd         | AI15              | Measured value 15: From module n channel n<br>4 byte FLOAT – measured value<br>1 byte U8 – status                            |  |
| 1    | 16          | -         | rd         | AI16              | Measured value 16: From module n channel n<br>4 byte FLOAT – measured value<br>1 byte U8 – status                            |  |
| 1    | 17          | -         | rd         | AI17              | Measured value 17: From module n channel n<br>4 byte FLOAT – measured value<br>1 byte U8 – status                            |  |
| 1    | 18          | -         | rd         | AI18              | Measured value 18: From module n channel n<br>4 byte FLOAT – measured value<br>1 byte U8 – status                            |  |
| 1    | 19          | -         | rd         | AI19              | Measured value 19: From module n channel n<br>4 byte FLOAT – measured value<br>1 byte U8 – status                            |  |
| 1    | 20          | -         | rd         | AI20              | Measured value 20: From module n channel n<br>4 byte FLOAT – measured value<br>1 byte U8 – status                            |  |
| Outp | ut frame (o | yclic dat | a: contro  | ller -> device)   |                                                                                                    |  |
| 3    | 1           | -         | wr         | AO1               | External process pressure measured value<br>4 byte FLOAT – measured value<br>1 byte U8 – status                              |  |
| Prod | uct calibra | tion moo  | lule 1 cha | annel A:          |                                                                                                    |  |
| 11   | 1           | 60        | rd         | SNS_DESC_1A       | 1A: Sensor ID<br>64 bytes ASCII                                                                                              |  |
|      |             |           |            |                   | Byte 0 31: Sensor ID<br>Byte 32 63: Sensor serial number                                                                     |  |
| 11   | 1           | 62        | rd/wr      | CAL_PRD_MODE_1A   | 1A: Product calibration mode<br>1 byte ENUM                                                                                  |  |
|      |             |           |            |                   | Mode = 0: Standard<br>Mode = 1: Alternative                                                                                  |  |
| 11   | 1           | 63        | rd/wr      | CAL_PRD_SAMPLE_1A | 1A: Take sample value, cancel<br>1 byte ENUM                                                                                 |  |
|      |             |           |            |                   | Sample = 0x00: No action (default)<br>Sample = 0x01: Triggers step 1 prod. cal.<br>Sample = 0xA5: Cancels running prod. cal. |  |

| Slot  | Subslot     | Index    | Access     | Parameters                | Description                                                                                                    |  |
|-------|-------------|----------|------------|---------------------------|----------------------------------------------------------------------------------------------------|--|
| 11    | 1           | 64       | rd         | CAL_PRD_STORED_<br>VAL_1A | 1A: Query saved sample value<br>4 byte FLOAT                                                                                                    |  |
|       |             |          |            |                           | Sample value                                                                                                    |  |
| 11    | 1           | 65       | rd/wr      | CAL_PRD_TRUE_<br>VAL_1A   | 1A: Transfer lab value, calculate calibration<br>values<br>4 byte FLOAT                                                                                |  |
|       |             |          |            |                           | Lab value: Triggers step 2 prod. cal.                                                                                                    |  |
| 11    | 1           | 66       | rd         | CAL_PRD_STEP_1A           | 1A: Current product calibration step<br>1 byte ENUM                                                                                                    |  |
|       |             |          |            |                           | Step = 0 or 1: Prod. cal. not running<br>Step = 3: Sample value was taken<br>Step = 2,4,5: Intermediate states<br>Step = 255: Prod. cal. not supported |  |
| 11    | 1           | 67       | rd         | CAL_CAL_RESULT_1A         | 1A: Result of calibration<br>1 byte ENUM                                                                                                    |  |
|       |             |          |            |                           | Result = 0: Successful<br>Result = 1: Error or canceled                                                                                                |  |
| Produ | uct calibra | tion mod | lule 1 cha | annel B:                  |                                                                                                    |  |
| 11    | 2           | 60       | rd         | SNS_DESC_1B               | 1B: Sensor ID<br>See product calibration module 1 channel A                                                                                            |  |
| 11    | 2           | 62       | rd/wr      | CAL_PRD_MODE_1B           | 1B: Product calibration mode<br>See product calibration module 1 channel A                                                                             |  |
| 11    | 2           | 63       | rd/wr      | CAL_PRD_SAMPLE_1B         | 1B: Take sample value, cancel<br>See product calibration module 1 channel A                                                                            |  |
| 11    | 2           | 64       | rd         | CAL_PRD_STORED_<br>VAL_1B | 1B: Rwead saved sample value<br>See product calibration module 1 channel A                                                                             |  |
| 11    | 2           | 65       | rd/wr      | CAL_PRD_TRUE_<br>VAL_1B   | 1B: Transfer lab value, calculate calibration values<br>See product calibration module 1 channel A                                                     |  |
| 11    | 2           | 66       | rd         | CAL_PRD_STEP_1B           | 1B: Current product calibration step<br>See product calibration module 1 channel A                                                                     |  |
| 11    | 2           | 67       | rd         | CAL_CAL_RESULT_1B         | 1B: Result of calibration<br>See product calibration module 1 channel A                                                                                |  |

| Slot  | Subslot     | Index    | Access     | Parameters                | Description                                                                                        |
|-------|-------------|----------|------------|---------------------------|----------------------------------------------------------------------------------------------------|
| Produ | uct calibra | tion mod | lule 1 cha | nnel C:                   |                                                                                                    |
| 11    | 3           | 60       | rd         | SNS_DESC_1C               | 1C: Sensor ID<br>See product calibration module 1 channel A                                        |
| 11    | 3           | 62       | rd/wr      | CAL_PRD_MODE_1C           | 1C: Product calibration mode<br>See product calibration module 1 channel A                         |
| 11    | 3           | 63       | rd/wr      | CAL_PRD_SAMPLE_1C         | 1C: Take sample value, cancel<br>See product calibration module 1 channel A                        |
| 11    | 3           | 64       | rd         | CAL_PRD_STORED_<br>VAL_1C | 1C: Read saved sample value<br>See product calibration module 1 channel A                          |
| 11    | 3           | 65       | rd/wr      | CAL_PRD_TRUE_<br>VAL_1C   | 1C: Transfer lab value, calculate calibration values<br>See product calibration module 1 channel A |
| 11    | 3           | 66       | rd         | CAL_PRD_STEP_1C           | 1C: Current product calibration step<br>See product calibration module 1 channel A                 |
| 11    | 3           | 67       | rd         | CAL_CAL_RESULT_1C         | 1C: Result of calibration<br>See product calibration module 1 channel A                            |
| Produ | uct calibra | tion mod | lule 2 cha | nnel A:                   |                                                                                                    |
| 12    | 1           | 60       | rd         | SENSOR_DESC_2A            | 2A: Sensor ID<br>See product calibration module 1 channel A                                        |
| 12    | 1           | 62       | rd/wr      | CAL_PRD_MODE_2A           | 2A: Product calibration mode<br>See product calibration module 1 channel A                         |
| 12    | 1           | 63       | rd/wr      | CAL_PRD_SAMPLE_2A         | 2A: Take sample value, cancel<br>See product calibration module 1 channel A                        |
| 12    | 1           | 64       | rd         | CAL_PRD_STORED_<br>VAL_2A | 2A: Read saved sample value<br>See product calibration module 1 channel A                          |
| 12    | 1           | 65       | rd/wr      | CAL_PRD_TRUE_<br>VAL_2A   | 2A: Transfer lab value, calculate calibration values<br>See product calibration module 1 channel A |
| 12    | 1           | 66       | rd         | CAL_PRD_STEP_2A           | 2A: Current product calibration step<br>See product calibration module 1 channel A                 |
| 12    | 1           | 67       | rd         | CAL_CAL_RESULT_2A         | 2A: Result of calibration<br>See product calibration module 1 channel A                            |

| Slot  | Subslot     | Index    | Access     | Parameters                | Description                                                                                        |
|-------|-------------|----------|------------|---------------------------|----------------------------------------------------------------------------------------------------|
| Produ | uct calibra | tion moc | lule 2 cha | nnel B:                   |                                                                                                    |
| 12    | 2           | 60       | rd         | SNS_DESC_2B               | 2B: Sensor ID<br>See product calibration module 1 channel A                                        |
| 12    | 2           | 62       | rd/wr      | CAL_PRD_MODE_2B           | 2B: Product calibration mode<br>See product calibration module 1 channel A                         |
| 12    | 2           | 63       | rd/wr      | CAL_PRD_SAMPLE_2B         | 2B: Take sample value, cancel<br>See product calibration module 1 channel A                        |
| 12    | 2           | 64       | rd         | CAL_PRD_STORED_<br>VAL_2B | 2B: Read saved sample value<br>See product calibration module 1 channel A                          |
| 12    | 2           | 65       | rd/wr      | CAL_PRD_TRUE_<br>VAL_2B   | 2B: Transfer lab value, calculate calibration values<br>See product calibration module 1 channel A |
| 12    | 2           | 66       | rd         | CAL_PRD_STEP_2B           | 2B: Current product calibration step<br>See product calibration module 1 channel A                 |
| 12    | 2           | 67       | rd         | CAL_CAL_RESULT_2B         | 2B: Result of calibration<br>See product calibration module 1 channel A                            |
| Produ | uct calibra | tion mod | lule 2 cha | annel C:                  |                                                                                                    |
| 12    | 3           | 60       | rd         | SNS_DESC_2C               | 2C: Sensor ID<br>See product calibration module 1 channel A                                        |
| 12    | 3           | 62       | rd/wr      | CAL_PRD_MODE_2C           | 2C: Product calibration mode<br>See product calibration module 1 channel A                         |
| 12    | 3           | 63       | rd/wr      | CAL_PRD_SAMPLE_2C         | 2C: Take sample value, cancel<br>See product calibration module 1 channel A                        |
| 12    | 3           | 64       | rd         | CAL_PRD_STORED_<br>VAL_2C | 2C: Read saved sample value<br>See product calibration module 1 channel A                          |
| 12    | 3           | 65       | rd/wr      | CAL_PRD_TRUE_<br>VAL_2C   | 2C: Transfer lab value, calculate calibration values<br>See product calibration module 1 channel A |
| 12    | 3           | 66       | rd         | CAL_PRD_STEP_2C           | 2C: Current product calibration step<br>See product calibration module 1 channel A                 |
| 12    | 3           | 67       | rd         | CAL_CAL_RESULT_2C         | 2C: Result of calibration<br>See product calibration module 1 channel A                            |

| Slot  | Subslot                                 | Index    | Access     | Parameters                | Description                                                                                        |  |  |  |
|-------|-----------------------------------------|----------|------------|---------------------------|----------------------------------------------------------------------------------------------------|--|--|--|
| Produ | Product calibration module 3 channel A: |          |            |                           |                                                                                                    |  |  |  |
| 13    | 1                                       | 60       | rd         | SNS_DESC_3A               | 3A: Sensor ID<br>See product calibration module 1 channel A                                        |  |  |  |
| 13    | 1                                       | 62       | rd/wr      | CAL_PRD_MODE_3A           | 3A: Product calibration mode<br>See product calibration module 1 channel A                         |  |  |  |
| 13    | 1                                       | 63       | rd/wr      | CAL_PRD_SAMPLE_3A         | 3A: Take sample value, cancel<br>See product calibration module 1 channel A                        |  |  |  |
| 13    | 1                                       | 64       | rd         | CAL_PRD_STORED_<br>VAL_3A | 3A: Read saved sample value<br>See product calibration module 1 channel A                          |  |  |  |
| 13    | 1                                       | 65       | rd/wr      | CAL_PRD_TRUE_<br>VAL_3A   | 3A: Transfer lab value, calculate calibration values<br>See product calibration module 1 channel A |  |  |  |
| 13    | 1                                       | 66       | rd         | CAL_PRD_STEP_3A           | 3A: Current product calibration step<br>See product calibration module 1 channel A                 |  |  |  |
| 13    | 1                                       | 67       | rd         | CAL_CAL_RESULT_3A         | 3A: Result of calibration<br>See product calibration module 1 channel A                            |  |  |  |
| Produ | uct calibra                             | tion mod | lule 3 cha | nnel B:                   |                                                                                                    |  |  |  |
| 13    | 2                                       | 60       | rd         | SNS_DESC_3B               | 3B: Sensor ID<br>See product calibration module 1 channel A                                        |  |  |  |
| 13    | 2                                       | 62       | rd/wr      | CAL_PRD_MODE_3B           | 3B: Product calibration mode<br>See product calibration module 1 channel A                         |  |  |  |
| 13    | 2                                       | 63       | rd/wr      | CAL_PRD_SAMPLE_3B         | 3B: Take sample value, cancel<br>See product calibration module 1 channel A                        |  |  |  |
| 13    | 2                                       | 64       | rd         | CAL_PRD_STORED_<br>VAL_3B | 3B: Read saved sample value<br>See product calibration module 1 channel A                          |  |  |  |
| 13    | 2                                       | 65       | rd/wr      | CAL_PRD_TRUE_VAL<br>3B    | 3B: Transfer lab value, calculate calibration values<br>See product calibration module 1 channel A |  |  |  |
| 13    | 2                                       | 66       | rd         | CAL_PRD_STEP_3B           | 3B: Current product calibration step<br>See product calibration module 1 channel A                 |  |  |  |
| 13    | 2                                       | 67       | rd         | CAL_CAL_RESULT_3B         | 3B: Result of calibration<br>See product calibration module 1 channel A                            |  |  |  |

| Slot  | Subslot     | Index    | Access     | Parameters                | Description                                                                                        |  |  |
|-------|-------------|----------|------------|---------------------------|----------------------------------------------------------------------------------------------------|--|--|
| Produ | uct calibra | tion moc | lule 3 cha | annel C:                  |                                                                                                    |  |  |
| 13    | 3           | 60       | rd         | SNS_DESC_3C               | 3C: Sensor ID<br>See product calibration module 1 channel A                                        |  |  |
| 13    | 3           | 62       | rd/wr      | CAL_PRD_MODE_3C           | 3C: Product calibration mode<br>See product calibration module 1 channel A                         |  |  |
| 13    | 3           | 63       | rd/wr      | CAL_PRD_SAMPLE_3C         | 3C: Take sample value, cancel<br>See product calibration module 1 channel A                        |  |  |
| 13    | 3           | 64       | rd         | CAL_PRD_STORED_<br>VAL_3C | 3C: Read saved sample value<br>See product calibration module 1 channel A                          |  |  |
| 13    | 3           | 65       | rd/wr      | CAL_PRD_TRUE_<br>VAL_3C   | 3C: Transfer lab value, calculate calibration values<br>See product calibration module 1 channel A |  |  |
| 13    | 3           | 66       | rd         | CAL_PRD_STEP_3C           | 3C: Current product calibration step<br>See product calibration module 1 channel A                 |  |  |
| 13    | 3           | 67       | rd         | CAL_CAL_RESULT_3C         | 3C: Result of calibration<br>See product calibration module 1 channel A                            |  |  |

If the sensor cannot be removed – e.g., for sterility reasons – calibration can be performed by sampling ("product calibration"). For a description, see the user manual for the measuring module.

| Slot  | Subslot | Index | Parameter             | Object<br>Type | Data Type | Store   | Size | Access          | Parameter<br>Usage /<br>Kind of<br>Transport |
|-------|---------|-------|-----------------------|----------------|-----------|---------|------|-----------------|----------------------------------------------|
| 11 13 | 1 3     | 62    | CAL_PRD_MODE_nX       | Simple         | Unsigned8 | Static  | 1    | Read /<br>Write | Contained /<br>acyclic                       |
| 11 13 | 1 3     | 63    | CAL_PRD_SAMPLE_nX     | Simple         | Unsigned8 | Dynamic | 1    | Read /<br>Write | Contained /<br>acyclic                       |
| 11 13 | 1 3     | 64    | CAL_PRD_STORED_VAL_nX | Simple         | Float     | Dynamic | 4    | Read            | Contained /<br>acyclic                       |
| 11 13 | 1 3     | 65    | CAL_PRD_TRUE_VAL_nX   | Simple         | Float     | Dynamic | 4    | Read /<br>Write | Contained /<br>acyclic                       |
| 11 13 | 1 3     | 66    | CAL_PRD_STEP_nX       | Simple         | Unsigned8 | Dynamic | 1    | Read            | Contained /<br>acyclic                       |
| 11 13 | 1 3     | 67    | CAL_CAL_RESULT_nX     | Simple         | Unsigned8 | Dynamic | 1    | Read            | Contained /<br>acyclic                       |

n: 1 to 3 (module)X: A to C (channel)See the tables on p. 28 ff.

### **Product Calibration Procedure**

| Parameters            | Description                                                                                                    |
|-----------------------|----------------------------------------------------------------------------------------------------|
| CAL_PRD_MODE_nX       | Calibration mode:                                                                                                    |
|                       | pH, Cond, Condl: 0 is the only admissible value<br>Oxy: 0: Saturation, 1: Concentration                                                                                                    |
| CAL_PRD _ SAMPLE_nX   | Take a sample. Writing 1 to this parameter causes Protos to save<br>the current process value for later correction.<br>Writing 165 (0xA5) cancels a calibration procedure currently<br>running.                                                                                               |
| CAL_PRD_STORED_VAL_nX | Read the value that was saved by writing 1 to CAL_PRD_SAMPLE_nX.<br>Returns NaN if no sample was taken.                                                                                                    |
| CAL_PRD_TRUE_VAL_nX   | The actual process value measured at the time of sampling can be<br>entered with this parameter. New calibration values are calculated and<br>activated from the difference between CAL_PRD_STORED_VAL_nX and<br>CAL_PRD_TRUE_VAL_nX.                                                         |
| CAL _PRD _STEP_nX     | Indicates product calibration progress:                                                                                                    |
|                       | <ol> <li>O or 1: Product calibration not started         <ul> <li>(= calibration ended)</li> <li>3: A sample was saved and Protos is waiting for input of the actual value.</li> <li>2, 4, 5: Intermediate states.</li> <li>255: Product calibration is not supported.</li> </ul> </li> </ol> |
| CAL_CAL_RESULT_nX     | Shows whether the last calibration was successful or not.<br>This parameter applies to all types of calibration, not just product<br>calibration.                                                                                                    |
|                       | 0: Success<br>1: Error or canceled                                                                                                    |

# Key Lock

A key lock activated via the process control system is indicated on the device by the following pop-up window: "Keys Locked by DCS".

The message "F234 Key Lock is Active" also appear in the message list and in the logbook.

To release the key lock, see p. 26.

# Analog Output Block

## Pressure Compensation via Bus (AO1)

| Menu                                                                                                    | Display                                                                                                    | Action                                                                                                    |
|----------------------------------------------------------------------------------------------------|----------------------------------------------------------------------------------------------------|----------------------------------------------------------------------------------------------------|
| erre<br>Barre<br>Barre<br>B | Module OXY 3400-067 (Admin.)<br>Module OXY 3400-067 (Admin.)<br>Module OXY 3400-067 (Admin.)<br>Messay Correction<br>Messages<br>Back Lock | <b>Oxy module parameter setting</b><br>Select "Pressure Correction" in the set-<br>tings for the oxygen module                         |
|                                                                                                    | Pressure During Meas. (Admin.)   Detection Air Pressure   Manual External   AO1 Back                                                       | <b>Pressure during measurement</b><br>The AO1 block provides the analog<br>value for pressure compensation.                            |
|                                                                                                    | □ <b>16.9</b> %Air<br><b>24.0</b> °C<br>□ pL 1017 mbar □ 4/2/2020                                                                          | <b>Display the compensated pressure<br/>in measuring mode</b><br>The compensated value "pL" can be<br>displayed by pressing a softkey. |

# **Diagnostic Functions**

| Menu  | Display                                                                                                    | Action                                                                                                    |
|-------|----------------------------------------------------------------------------------------------------|----------------------------------------------------------------------------------------------------|
|       | Menu Selection<br>Cal () maint () with a call of the second second | <b>Open the Diagnostics menu</b><br>From the measuring mode:<br>Press <b>menu</b> key to select menu.<br>Select Diagnostics using arrow keys,<br>press <b>enter</b> to confirm.                                                                                                    |
| Ødiag | Diagnostics         D Measuring Point Description         C FRONT 4400-011 Module         D BASE 3400-021 Module         D OXY 3400-067 Module         D PN 4400-095 Module         Back                                                                                                    | The "Diagnostics" menu gives an<br>overview of all functions available.<br>Functions which have been set as<br>"Favorite" can be directly accessed<br>from the measuring mode.                                                                                                    |
|       | Diagnostics ► PN4400-095 Mo                                                                                                    | dule:                                                                                                    |
|       | PROFINET Module<br>Module Diagnostics<br>Network Information<br>PROFINET Diagnostics<br>PROFINET Monitor                                                                                                    | <ul> <li>Module diagnostics</li> <li>Internal function test:</li> <li>Communication</li> <li>Flash Checksum</li> <li>EEPROM Checksum</li> </ul>                                                                                                    |
|       | Back 🛛 Set Favorite                                                                                                    |                                                                                                    |
|       | Image: Second system       Image: Second system         Image: Second system       Image: Second system         Image: Secon                                                                                                    | <ul> <li>Network information</li> <li>Device name (name of station):<br/>If too long to show here, display<br/>the full device name by pressing<br/>enter or the right arrow key.</li> <li>IP address</li> <li>IPv4 subnet mask</li> <li>IPv4 gateway</li> <li>MAC address 1)</li> </ul> |

1) Unique address assigned to the device (cannot be changed).

# **Diagnostic Functions**

| Menu | Display                                                                                                    | Action                                                                                                    |
|------|----------------------------------------------------------------------------------------------------|----------------------------------------------------------------------------------------------------|
|      | PROFINET Module<br>Module Diagnostics                                                                                                    | <b>PROFINET diagnostics</b><br>The values below indicate functioning<br>PROFINET communication:                                                                                                    |
|      | Network Information PROFINET Diagnostics                                                                                                    | Stack State 0x00000FB                                                                                                    |
|      |                                                                                                    | Last Error 0x0000000                                                                                                    |
|      | Back Set Favorite                                                                                                    | Phy Link State OK                                                                                                    |
|      |                                                                                                    | Config State Application                                                                                                    |
|      |                                                                                                    | Comm State Operate                                                                                                    |
|      |                                                                                                    | Comm Error 0x0000000                                                                                                    |
|      | PROFINET Monitor  Analog Input Analog Output Back                                                                                                    | <b>PROFINET monitor</b><br>Displays values transferred in cyclic<br>data transfer.<br>Analog input: Als transferred from the<br>field device (device) to the process<br>control system (controller):<br>Analog output: AOs transferred from<br>the process control system (control-<br>ler) to the field device (device): |
|      | Image         Image           Image         Analog Input           AI 1         1.123e+02 %Air         0x80 GOOD (G)           AI 2         5.307e+00 mg/l         0x80 GOOD (G)           AI 3         6.000e+01 °C         0x80 GOOD (G)           AI 4         1.013e+03 mbar         0x80 GOOD (G)           AI 5         nan         0x27 BAD (F)           Back         Image:         Image: | See the following page for measured<br>value status overview.<br>"nan" = Not a number<br>(no measured value available)                                                                                                    |

| Description                            | Hex value /<br>display | NE107 signal            |
|----------------------------------------|------------------------|-------------------------|
| BAD Maintenance Alarm <sup>1)</sup>    | 0x24 0x27<br>BAD (F)   | ⊗ Failure               |
| BAD Process Related                    | 0x28 0x2B<br>BAD (F)   | ⊗ Failure               |
| UNCERTAIN Invalid Process<br>Condition | 0x78 0x7B              | 🛆 Out of specification  |
| UNCERTAIN Maintenance<br>Demanded      | 0x68 0x7B              | Naintenance request     |
| GOOD Maintenance<br>Demanded           | 0xA8 0xAB              | Naintenance request     |
| BAD Function Check <sup>2)</sup>       | 0x3C                   | <b>V</b> Function check |
| GOOD Function Check <sup>2)</sup>      | 0xBC                   | <b>V</b> Function check |
| GOOD ok <sup>3)</sup>                  | 0x80 0x83<br>GOOD (G)  | Good                    |

1) If AI configuration = off: Status 0x27

2) If function check is active

3) If value is good or message is disabled

### Display

Active PROFINET communication is indicated by the PN icon in the device's status display.

#### LEDs

(at Ethernet socket)

| LED    | Name  | Meaning          |                  |                                                          |
|--------|-------|------------------|------------------|----------------------------------------------------------|
| Yellow | TX/RX | Receive/transmit | Off              | Device does not transmit/<br>receive any Ethernet frames |
|        |       |                  | On<br>(flickers) | Device transmitting/receiving<br>Ethernet frames         |
| Green  | LINK  | Connection       | Off              | Connection not active                                    |
|        |       |                  | On               | Connection active                                        |
|        |       |                  | Flashing         | Data transmission                                        |

The PN4400-095 module supports the following standardized I&M functions. I&M functions provide device data in a manufacturer-independent format. Data transfer is acyclic.

| Element | Name                     | Description         |
|---------|--------------------------|---------------------|
| 1       | VendorIDHigh             | 0                   |
| 2       | VendorIDLow              | 0x61 (97) = Knick   |
| 3       | Order ID                 | 096680              |
| 4       | IM_Serial_Number         |                     |
| 5       | IM_Hardware_Revision     |                     |
| 6       | IM_Software_Revision     |                     |
| 7       | IM_RevisionCounter       |                     |
| 8       | IM_Profile_ID            |                     |
| 9       | IM_Profile_Specific_Type | 5 (Generic Device). |
| 10      | IM_Version               |                     |
| 11      | IM_Supported             |                     |

I&M\_0: Index 0xAFF0, Access: Read only

#### I&M\_1: Index 0xAFF1, Access: Read/Write

| Element | Name            | Data type         | Description                    |
|---------|-----------------|-------------------|--------------------------------|
| 1       | IM_Tag_Function | VisibleString(32) | Device function                |
|         |                 |                   | Presetting = empty string      |
| 2       | IM_Tag_Location | VisibleString(22) | Device location                |
|         |                 |                   | Presetting as in Protos device |
|         |                 |                   | menu:                          |
|         |                 |                   | Parameter Setting    System    |
|         |                 |                   | Control 🕨 Meas. Point          |
|         |                 |                   | Description  Meas. Point       |

#### I&M\_2: Index 0xAFF2, Access: Read/Write

| Element | Name    | Data type         | Description               |
|---------|---------|-------------------|---------------------------|
| 1       | IM_Date | VisibleString(16) | Installation date         |
|         |         |                   | Presetting = empty string |

### I&M\_3: Index 0xAFF3, Access: Read/Write

| Element | Name          | Data type         | Description                    |
|---------|---------------|-------------------|--------------------------------|
| 1       | IM_Descriptor | VisibleString(54) | Description                    |
|         |               |                   | Presetting as in Protos device |
|         |               |                   | menu:                          |
|         |               |                   | Parameter Setting > System     |
|         |               |                   | Control 🕨 Meas. Point          |
|         |               |                   | Description   Annotation       |

Diagnostic events are reported to the PROFINET controller and displayed, for example, in the TIA Portal. Every event generates an entry in the diagnostics buffer.

| Network        |                            |                           |
|----------------|----------------------------|---------------------------|
| CPUT 511C-1 PN | Switch_1<br>SCALANCE XC208 | HMI_1<br>KTP1200 Basic PN |
|                | protos-4400-pn             |                           |
|                | PLC_1                      |                           |

Details of the event can be displayed by double-clicking on the red icon by the controller icon (see following page).

## **Diagnostics Buffer Menu (TIA Portal)**

| Online access                                 | Diagnostics huffer                                                                                                    |                                      |       |
|-----------------------------------------------|----------------------------------------------------------------------------------------------------|--------------------------------------|-------|
| Diagnostics                                   |                                                                                                    |                                      |       |
| General                                       | Events                                                                                                    |                                      |       |
| Diagnostic status                             |                                                                                                    |                                      |       |
| Diagnostics buffer                            | ✓ Display CPU Time Stamps in PG/PC local time                                                                                                    |                                      |       |
| Cycle time                                    |                                                                                                    |                                      |       |
| Memory                                        | NO. Date and time Event                                                                                                    | -                                    | -     |
| Display                                       | 1 6/18/2020 2/2/2/39.423 FM Communication initiated request; WWW KES / WHI - CPU changes from SUM/UP to KUN mode                                                                                                    |                                      | -     |
| PROFINET interface[X1]                        | 2 6182020 2127/29.40 FM Communication initiated request: News Inki - CPU changes from STOP to STARTUP mode                                                                                                    |                                      | =     |
| AI 5/AQ 2 [X10]                               | 3 6/18/2020 2:27/22 PM Diagnostics available and is being processed                                                                                                    |                                      |       |
| DI 16/DQ 16 [X11]                             | 4 6/18/2020 2/2/2/2/422 PM Sensor communication (100) - Status signal: Parlure (F) - Location: slot 1, port 1                                                                                                    |                                      |       |
| <ul> <li>High speed counters (HSC)</li> </ul> | 5 6/18/2020 2:27:27:411 PM Diagnostics available and is being processed                                                                                                    |                                      |       |
| Pulse generators (PTO/PWM)                    | 6 6/18/2020 2/2//2/.342 PM Diagnostics available and is being processed                                                                                                    |                                      |       |
| Functions                                     | 7 6/18/2020 2:27:27:341 PM Communication fault                                                                                                    |                                      |       |
|                                               | 8 6/18/2020 2:27:27:335 PM Diagnostics available and is being processed                                                                                                    |                                      | -     |
|                                               | 9 6/18/2020 2:27:26.817 PM OPC UA Server: State changed to Running - Reason: Download / power cycle.                                                                                                    | 20                                   | ×     |
|                                               | Details on event:         7         of         375         Event ID:         16# 5           Module:         protos 4400-pn095 / Front_1 Device Settings         5         5         5         5         6         6         6         6         6         6         6         6         6         7         6         7         6         7         7         6         7         7         6         7         7         7         7         7         7         7         7         7         7         7         7         7         7         7         7         7         7         7         7         7         7         7         7         7         7         7         7         7         7         7         7         7         7         7         7         7         7         7         7         7         7         7         7         7         7         7         7         7         7         7         7         7         7         7         7         7         7         7         7         7         7         7         7         7         7         7         7         7         7         7                                                                                                    | 507F:04C0                            |       |
|                                               | Details on event:         Z         of         375         Event ID:         16# 5           Module:         protos-4400-pn095 /Front_1 Device Settings         set/Al-bit:         Reck 0/5 to 1.1         Set/Al-bit:         Set/Al-bit:         S                                                                                                    | 507F:04C0                            |       |
|                                               | Details on event:         7         of         375         Event ID:         16# 5           Module:         protos-4400-pn095 (Front_1.Device Settings         Reck/sbct:         Reck / 0.5 to 1.1         ID:         Decorption:         Event Communication fault protos-4400-pn095 (Front_1.Device Settings                                                                                                    | 507F:04C0                            |       |
|                                               | Details on event:         Z         of         375         EventID:         16# 5           Module:         protos-4400-pn095 / Front_1 Device Settings         Rek / 0 / Slot 1.1         Eror: Communication fault protos-4400-pn095 / Front_1 Device Settings                                                                                                    | 507F:04C0                            | ×     |
|                                               | Details on event: Details on event: Details on event: Control of 375 Event ID: 16# 5 Middule: Protos-4400-pn095   Front_1.Device Settings Front_Communication Built Protos-4400-pn095   Front_1.Device Settings                                                                                                    | 507F-04C0                            | X     |
|                                               | Details on event:         Z         of         375         Event(D):         16# 5           Module:         protos-4400-pn095 / Front_1 Device Settings         Reck 0/5 to 1.1         Event(D):         16# 5           Description:         Error: Communication fruit         Error: Communication fruit         Error: Communication fruit         Error: Communication fruit           Help on event:         Description: A communication more has accurred. The possible causes depend on the module type your Solution: The solution depends on the cause. Detailed information is available in the module manual.                                                                                                    | 507#.04C0                            |       |
|                                               | Details on event:         Z of 375         Event(D): 16# 5           Module:         protos-4400-pn095 / Front_1 Device Settings         Event(D): 16# 5           Rack/0.510:         Back 0.510 1.1         Event(D): 10# 10           Description:         Error: Communication fruit<br>protos-4400-pn095 / Front_1 Device Settings         Event(D): 10# 10           Help on event:         Escription: A communication from has accurred. The possible causes depend on the module type your<br>Solution: The solution depends on the cause. Detailed information is available in the module manual.                                                                                                    | 507F:04C0                            | X X X |
|                                               | Details on event:         Z         of         375         EventID::         16# 3           Voldule:         protos-4400-pn095 / Front_1.Device Settings         Reck 0/3 fot 1.1         EventID::         16# 3           Description:         Error: Communication fault<br>protos-4400-pn095 / Front_1.Device Settings         Image: Communication fault         Image: Communication fault           Image: Communication fault         Description:         Error: Communication error has occurred. The possible causes depend on the module type your information is available in the module manual.         Solution: The solution depends on the cause. Detailed information is available in the module manual.           Plant designation:         =         Location ID:         EventID: Communication Formation                                                                                                    | 5077:04C0                            |       |
|                                               | Details on event:         Options on event:         Options on event:         Options on event:         Options of 375         EventID::         16# 5           Vidule:         protos 4400-pn095 / Front_1 Device Settings         Rack/obit         Rack of Slot 1.1         Error: Communication fault         Error: Communication fault         Error: Communication fault         Error: Communication fault         Error: Communication fault         Error: Source 1.1         Error: Source 1.1         Error: Source 1 | 507F-04C0<br>r are using. Additional |       |
|                                               | Details on event:         Zerialis on event:         Zerialis on event:         Zerialis on event:         Proto: 400-pn095 / Front_1 Device Settings           Noticité:         proto: 4400-pn095 / Front_1 Device Settings         Seck 0.5 to 1.1           Description:         Error: Communication fruit<br>proto: 4400-pn095 / Front_1 Device Settings         Seck 0.5 to 1.1           Description:         Error: Communication fruit<br>proto: 4400-pn095 / Front_1 Device Settings         Section 2.5 to 1.1           Help on event:         Description: A communication error has accurred. The possible causes depend on the module type your<br>Solution: The solution depends on the cause. Detailed information is available in the module manual.           Pfent designation:         =         Leastion ID: =           Incoming/outgoing:         Incoming event         Event type:           Open in editor         Seve es         Event type:                                                                                                    | 507F:04C0                            |       |
|                                               | Details on event:         or         375         Event (0):         16# 3           Vedue:         protos-4400-pn095 / Front_1.Device Settings         Reck 0/1 Stat 1.3         Reck 0/1 Stat 1.3           Description:         Error: Communication fault<br>protos-4400-pn095 / Front_1.Device Settings         Reck 0/1 Stat 1.3           Description:         Error: Communication fault<br>protos-4400-pn095 / Front_1.Device Settings         Reck 0/1 Stat 1.3           Bescription:         Description:         Communication fault<br>protos-4400-pn095 / Front_1.Device Settings           * Help on event:         Description: A communication error has occurred. The possible causes depend on the module type your<br>information is available in the module manual.<br>Solution: The solution depends on the cause. Detailed information is available in the module manual.           Plant designation:                                                                                                    | 507F.04C0.                           |       |

Transmission of diagnostic information can be enabled or disabled in the Protos device menu:

Parameter Setting > PN 4400-095 Module > Alarms/Diagnostics

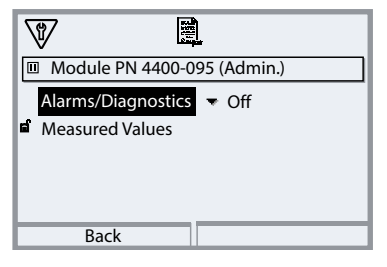

## Overview

| Source             | Error<br>Type | Extended<br>Error Type | State   | Maintenance | Error Text                     |
|--------------------|---------------|------------------------|---------|-------------|--------------------------------|
| FRONT              | 300           |                        | Error   | D           | Firmware Error                 |
| FRONT              | 301           |                        | Error   | D           | System Failure                 |
| FRONT              | 302           |                        | Error   | D           | FRONT Indicates an Error       |
| FRONT              | 303           |                        | Error   | D           | Internal Bus Error             |
| FRONT              | 304           |                        | Error   | D           | Adjustment Data                |
| FRONT              | 305           |                        | Error   | D           | Configuration Data Loss        |
| FRONT              | 307           |                        | Error   | D           | Value out of Specification     |
| FRONT              | 309           |                        | Alarm   | MD          | Value out of Range             |
| FRONT              | 311           |                        | Alarm   | MD          | Inconsistent Parameter Setting |
| FRONT              | 312           |                        | Warning | MR          | Value out of Range             |
| FRONT              | 313           |                        | Warning | MR          | Device is in Maintenance       |
| FRONT              | 314           |                        | Warning | MR          | Measurement Recorder Full      |
| FRONT              | 315           |                        | Warning | MR          | Memory Card Full               |
| FRONT              | 316           |                        | Warning | MR          | Memory Card                    |
| FRONT              | 317           |                        | Warning | MR          | Audit Trail Card               |
| FRONT              | 318           | 1                      | Info    | QD          | In Function Check              |
| MODULE /<br>SENSOR | 400           |                        | Error   | D           | Firmware Error                 |
| MODULE /<br>SENSOR | 401           |                        | Error   | D           | Configuration Data Loss        |
| MODULE /<br>SENSOR | 403           |                        | Error   | D           | No Sensor Connected            |
| MODULE /<br>SENSOR | 404           |                        | Error   | D           | Wrong Sensor Connected         |
| MODULE /<br>SENSOR | 405           |                        | Error   | D           | Sensor Devaluated              |
| MODULE /<br>SENSOR | 406           |                        | Error   | D           | Sensor Defective               |
| MODULE /<br>SENSOR | 407           |                        | Error   | D           | Adjustment Data                |
| MODULE /<br>SENSOR | 408           |                        | Error   | D           | Sensor Memory (Cal Data)       |
| MODULE /<br>SENSOR | 409           |                        | Error   | D           | Value out of Specification     |

### Overview

| Source             | Error<br>Type | Extended<br>Error Type | State   | Maintenance | Error Text                                   |
|--------------------|---------------|------------------------|---------|-------------|----------------------------------------------|
| MODULE /<br>SENSOR | 410           |                        | Alarm   | MD          | Value out of Range                           |
| MODULE /<br>SENSOR | 411           |                        | Alarm   | MD          | Man. Value out of Specification              |
| MODULE /<br>SENSOR | 412           |                        | Alarm   | MD          | New Sensor – Adjustment Required             |
| MODULE /<br>SENSOR | 414           |                        | Alarm   | MD          | TTM Maintenance Timer                        |
| MODULE /<br>SENSOR | 415           |                        | Alarm   | MD          | O2 Measurement OFF (Temp)                    |
| MODULE /<br>SENSOR | 416           |                        | Warning | MR          | Value out of Range                           |
| MODULE /<br>SENSOR | 417           |                        | Warning | MR          | Calibration Mode Active                      |
| MODULE /<br>SENSOR | 418           |                        | Warning | MR          | CIP Counter                                  |
| MODULE /<br>SENSOR | 419           |                        | Warning | MR          | SIP Counter                                  |
| MODULE /<br>SENSOR | 420           |                        | Warning | MR          | Autoclaving Counter                          |
| MODULE /<br>SENSOR | 421           | 1                      | Info    | QD          | Function Check Active in Calibration<br>Mode |
| MODULE /<br>SENSOR | 422           | 1                      | Info    | QD          | Error in Buffer Table                        |
| PN095              | 500           |                        | Error   | D           | Firmware Error                               |
| PN095              | 501           |                        | Error   | D           | Configuration Data Loss                      |
| PN095              | 502           |                        | Error   | D           | EEPROM Error                                 |
| PN095              | 19            | 1                      | Error   | D           | KBUS Communikation                           |

D = Diagnosis

MD = Maintenance Demanded

MR = Maintenance Required

QD = Qualified Diagnosis

# **Error Messages/Troubleshooting**

| Error/message                                                         | Possible causes                                                                                                    | Remedy                                                                                                    |  |
|-----------------------------------------------------------------------|----------------------------------------------------------------------------------------------------|----------------------------------------------------------------------------------------------------|--|
| (Diagnostics menu:                                                    |                                                                                                    |                                                                                                    |  |
| Message List)                                                         |                                                                                                    |                                                                                                    |  |
| Display is blank.                                                     | FRONT or BASE power supply interrupted.                                                                                                    | Check the power supply.                                                                                                    |  |
|                                                                       | Display switch-off is active.                                                                                                    | Disable display switch-off.                                                                                                    |  |
| No measurement, no error<br>message                                   | Module not plugged in correctly.                                                                                                    | Install the module correctly,<br>check the measurement display in<br>Parameter Setting  Administrator<br>Level  FRONT Module                  |  |
| No PROFINET connection                                                | PROFINET cable not connected or<br>connected incorrectly.<br>Protos menu Diagnostics<br>PN4400-095 Module<br>PROFINET<br>Diagnostics:<br>Phy Link State: No Link | Check the connection,<br>connect the cable correctly.                                                                                         |  |
|                                                                       | Incorrect IP address.<br>Protos menu Diagnostics<br>PN4400-095 Module<br>PROFINET<br>Diagnostics: Comm State: Stop                                               | Check and correct the address.                                                                                                    |  |
|                                                                       | Incorrect or non-unique name of<br>station<br>Protos menu Diagnostics<br>PN4400-095 Module<br>PROFINET<br>Diagnostics: Comm State: Stop                          | Check and correct the name of station.                                                                                                    |  |
|                                                                       | Incorrect GSDML used.<br>Protos menu Diagnostics<br>PN4400-095 Module<br>PROFINET<br>Diagnostics:<br>Comm State: Stop                                            | Check GSDML,<br>select correct GSDML.                                                                                                    |  |
| Device does not respond to key<br>presses.<br>F234 Key Lock is Active | Key lock is active.                                                                                                    | Disable key lock via PCS:<br>Slot 1, subslot 1, index 1,<br>see p. 26                                                                         |  |
| N008 EEPROM Error<br>N009 Firmware Error                              | Error in EEPROM/<br>error in the firmware:                                                                                                    | Switch off device. Wait around 10 s<br>and turn back on.<br>For N009: Reload the firmware.<br>If the message persists, send in the<br>device. |  |
| F232 Module Configuration<br>Ex/Non Ex                                | Ex and Non Ex modules have been inserted.                                                                                                    | Use the same types of modules<br>appropriate to the basic unit (either<br>Ex or Non Ex).                                                      |  |

#### PN4400-095 Module

| PROFINET                           |                                                           |
|------------------------------------|-----------------------------------------------------------|
| IO specification                   | V2.34                                                     |
| Conformance class                  | В (СС-В)                                                  |
| Network load class                 | 2                                                         |
| Vendor ID                          | 0x61 (= Knick)                                            |
| Device ID                          | 0x0020                                                    |
| Min. cycle times                   | 1 ms                                                      |
| Identification & maintenance       | l&M1-3, 0                                                 |
| Serial interface standard          | 100BASE-TX (IEEE 802.3, IEC 61158, IEC 61784)             |
| Number of Als                      | 20                                                        |
| Number of AOs                      | 1                                                         |
| 100BASE-TX Communication Interface |                                                           |
| Connection socket type (1 and 2)   | RJ45                                                      |
| Input and output impedance         | 100 Ω                                                     |
| Serial data rate                   | 125 Mbits/s                                               |
| Data encoding                      | 4B/5B                                                     |
| Cable encoding                     | MLT-3 (Multi Level Transmission – 3 levels)               |
| Galvanic isolations, RJ45 port     | MDI and cable shield to ground potential (device housing) |
| Insulation strength                |                                                           |
| MDI (all 8 internal RJ45 ports)    | 2250 V DC /1.5 kV AC (50/60 Hz) for 60 s                  |
| Cable shield                       | 1000 V DC /700 V AC (50/60 Hz) for 60 s                   |
| Current consumption                | ≤ 146 mA                                                  |

#### **Protos II 4400 General Specifications**

| RoHS conformity               | According to EU directive 2011/65/EU             |  |
|-------------------------------|--------------------------------------------------|--|
| EMC                           | EN 61326-1, EN 61326-2-3                         |  |
|                               | NAMUR NE 21                                      |  |
| Emitted interference          | Industrial applications <sup>1)</sup>            |  |
| Interference immunity         | (EN 55011 Group 1 Class A)                       |  |
|                               | Industrial applications                          |  |
| Lightning protection          | to EN 61000-4-5, Installation class 2            |  |
| Rated operating conditions    |                                                  |  |
| (module installed)            |                                                  |  |
| Ambient temperature           | -20 55 °C / -4 131 °F                            |  |
| Relative humidity             | 5 95 %                                           |  |
| Climatic class                | 3K5 according to EN 60721-3-3                    |  |
| Location class                | C1 according to EN 60654-1                       |  |
| Transport/storage temperature | -20 70 °C / -4 158 °F                            |  |
| Screw clamp connectors        | Single or stranded wires 0.2 2.5 mm <sup>2</sup> |  |
|                               | Tightening torque 0.5 0.6 Nm                     |  |
| Wiring                        | Stripping length max. 7 mm                       |  |
|                               | Temperature resistance > 75 °C / 167 °F          |  |

1) This equipment is not designed for domestic use, and is unable to guarantee adequate protection of the radio reception in such environments.

# **Measured Values Available for PROFINET**

Measured values than can be assigned to analog input blocks (Als)

**Note:** Not all values can be used. The available selection depends on the sensor type used.

### **PH Module Types**

| Measured value                   | Unit of measurement | Measurement status |
|----------------------------------|---------------------|--------------------|
| pH value                         | рН                  | Variable           |
| ORP                              | mV                  | Variable           |
| Temperature                      | °C or °F            | Variable           |
| pH voltage                       | mV                  | Variable           |
| rH value                         | rH                  | Variable           |
| Glass impedance                  | ΜΩ                  | Variable           |
| Ref. impedance                   | kΩ                  | Variable           |
| pH zero point                    | рН                  | Fixed (0x80)       |
| pH slope                         | mV/pH               | Fixed (0x80)       |
| ISFET operating point            | mV                  | Fixed (0x80)       |
| ORP offset                       | mV                  | Fixed (0x80)       |
| Sensoface                        |                     | Fixed (0x80)       |
| Wear                             | %                   | Variable           |
| Calibration timer <sup>1)</sup>  | h                   | Variable           |
| Remaining lifetime <sup>2)</sup> | h                   | Variable           |
| TTM maintenance timer            | h                   | Variable           |
| Operating time                   | h                   | Fixed (0x80)       |
| SIP counter                      |                     | Fixed (0x80)       |
| CIP counter                      |                     | Fixed (0x80)       |
| Autoclaving counter              |                     | Fixed (0x80)       |

1) ISM: ACT calibration timer

2) ISM: DLI Lifetime Indicator

# **Measured Values Available for PROFINET**

Measured values than can be assigned to analog input blocks (Als)

### pH/pH Calculation Blocks

| Measured value    | Unit of measurement | Measurement status |
|-------------------|---------------------|--------------------|
| Temperature diff. | °C or °F            | Variable           |
| pH diff.          | рН                  | Variable           |
| pH voltage diff.  | mV                  | Variable           |
| ORP diff.         | mV                  | Variable           |

Measured values than can be assigned to analog input blocks (Als)

**Note:** Not all values can be used. The available selection depends on the sensor type used.

### **OXY Module Types**

| Measured value                   | Unit of measurement   | Measurement status |
|----------------------------------|-----------------------|--------------------|
| Saturation %air                  | %                     | Variable           |
| Saturation %O <sub>2</sub>       | %                     | Variable           |
| Temperature                      | °C or °F              | Variable           |
| Conc. (liquids)                  | mg/l or ppm           | Variable           |
| Conc. (gas)                      | %                     | Variable           |
| Sensor current                   | nA                    | Variable           |
| Partial pressure                 | mbar or mmHg          | Variable           |
| Sensor current (25 °C)           | nA                    | Variable           |
| Process pressure                 | mbar or psi<br>or kPa | Variable           |
| Oxy zero                         | nA                    | Fixed (0x80)       |
| Oxy slope                        | nA                    | Fixed (0x80)       |
| Stern-Volmer constant            |                       | Fixed (0x80)       |
| Phase angle                      | 0                     | Fixed (0x80)       |
| DO offset                        | mbar or mmHg          | Fixed (0x80)       |
| Sensoface                        |                       | Fixed (0x80)       |
| Wear                             | %                     | Variable           |
| Membrane wear                    | %                     | Fixed (0x80)       |
| Interior body wear               | %                     | Fixed (0x80)       |
| Calibration timer <sup>1)</sup>  | h                     | Variable           |
| Remaining lifetime <sup>2)</sup> | h                     | Variable           |
| TTM maintenance timer            | h                     | Fixed (0x80)       |
| Operating time                   | h                     | Fixed (0x80)       |

1) ISM: ACT calibration timer

2) ISM: DLI Lifetime Indicator

# **Measured Values Available for PROFINET**

Measured values than can be assigned to analog input blocks (Als)

| Measured value      | Unit of measurement | Measurement status |
|---------------------|---------------------|--------------------|
| SIP counter         |                     | Fixed (0x80)       |
| CIP counter         |                     | Fixed (0x80)       |
| Autoclaving counter |                     | Fixed (0x80)       |
| Impedance           | kΩ                  | Variable           |

### O<sub>2</sub> / O<sub>2</sub> Calculation Block

| Measured value                   | Unit of measurement | Measurement status |
|----------------------------------|---------------------|--------------------|
| Temperature diff.                | °C or °F            | Variable           |
| Saturation %air diff.            | %                   | Variable           |
| Saturation %O <sub>2</sub> diff. | %                   | Variable           |
| Concentration (liq.) diff.       | mg/l or ppm         | Variable           |
| Concentration (gas) diff.        | %                   | Variable           |

Measured values than can be assigned to analog input blocks (Als)

**Note:** Not all values can be used. The available selection depends on the sensor type used.

### **COND/CONDI Module Types**

| Measured value       | Unit of measurement | Measurement status |
|----------------------|---------------------|--------------------|
| Conductivity         | μS/cm               | Variable           |
| Temperature          | °C or °F            | Variable           |
| Salinity             | g/kg                | Variable           |
| Concentration        | %                   | Variable           |
| Resistivity          | MΩ * cm             | Variable           |
| USP value            | %                   | Variable           |
| TDS                  | mg/l                | Variable           |
| Conductance          | μS                  | Variable           |
| Effective resistance | Ω                   | Variable           |
| Cell constant        | 1/cm                | Fixed (0x80)       |
| Zero point           | μS                  | Fixed (0x80)       |
| Install. factor      |                     | Fixed (0x80)       |
| Sensoface            |                     | Fixed (0x80)       |
| Operating time       | h                   | Fixed (0x80)       |
| SIP counter          |                     | Fixed (0x80)       |
| CIP counter          |                     | Fixed (0x80)       |
| Flow                 | L/h                 | Variable           |
| Current input        | mA                  | Variable           |

# **Measured Values Available for PROFINET**

Measured values than can be assigned to analog input blocks (AIs):

### COND / COND Calculation Block

| Measured value                                 | Unit of measurement | Measurement status |
|------------------------------------------------|---------------------|--------------------|
| Temperature diff.                              | °C or °F            | Variable           |
| Conductivity diff.                             | μS/cm               | Variable           |
| Resistivity diff.                              | MΩ * cm             | Variable           |
| Ratio                                          |                     | Variable           |
| Passage                                        | %                   | Variable           |
| Rejection                                      | %                   | Variable           |
| Deviation                                      | %                   | Variable           |
| Concentration alkalizing agent (ion exchanger) | ppm                 | Variable           |
| pH value                                       | рН                  | Variable           |
| Degassed conductivity                          | μS/cm               | Variable           |
| Rem. capacity (ion exchanger)                  | %                   | Variable           |
| Remaining time (ion exchanger)                 | S                   | Variable           |

# Index

PN4400-095 Module

# A

| Abbreviations                                          | 6  |
|--------------------------------------------------------|----|
| Alarms/diagnostics                                     | 44 |
| Analog input blocks                                    | 23 |
| Analog output block                                    | 36 |
| Assignment of process variables to analog input blocks | 24 |

# C

| Commissioning           | 14  |
|-------------------------|-----|
| Communication status    | 40  |
| Configuration           | 16  |
| Conformance classes     | . 9 |
| Cyclic commands, coding | 22  |
| Cyclic data transfer    | 22  |

### D

| Device firmware        | . 8 |
|------------------------|-----|
| Device replacement     | 19  |
| Device reset           | 20  |
| Diagnostic functions   | 37  |
| Diagnostic information | 43  |
| Diagnostics buffer     | 44  |
| Disposal               | . 2 |
|                        |     |

# Ε

| Electrostatic discharge (ESD) | 11 |
|-------------------------------|----|
| EMC                           | 49 |
| Error messages                | 47 |

### F

| Firmware version<br>Function blocks (AI, AO) | 8<br>21 |
|----------------------------------------------|---------|
| GSDML file                                   | 15      |
| H<br>Hardware and firmware version           | 8       |

# Index

## PN4400-095 Module

# I

| I&M functions<br>Initial commissioning<br>Inserting the module<br>Installation, insert module<br>Installation, PROFINET<br>Intended use<br>IP address | 41<br>14<br>11<br>12<br>5<br>37 |
|----------------------------------------------------------------------------------------------------|---------------------------------|
| <b>K</b><br>Key lock                                                                                                    | 35                              |
| Μ                                                                                                    |                                 |
| MAC address description                                                                                                    | 6                               |
| MAC address, Diagnostics menu                                                                                                    | 37                              |
| Maintenance                                                                                                    | 5                               |
| Measured values, assignment to analog input blocks (Als)                                                                                              | 50                              |
| Measured value status, PROFINET monitor                                                                                                    | 39                              |
| Module compatibility                                                                                                    | 8                               |
| Module diagnostics                                                                                                    | 37                              |
| Module firmware                                                                                                    | 8                               |
| N                                                                                                    |                                 |
| Name of station                                                                                                    | 37                              |
| Network information                                                                                                    | 37                              |
| P                                                                                                    |                                 |
| Package contents                                                                                                    | 10                              |
| Pressure compensation via bus (AO1)                                                                                                    | 36                              |
| Product calibration                                                                                                    | 34                              |
| PROFIBUS, available measured values                                                                                                    | 50                              |
| PROFINET commands                                                                                                    | 26                              |
| PROFINET diagnostic information                                                                                                    | 43                              |
| PROFINET diagnostics                                                                                                    | 38                              |
| PROFINET installation                                                                                                    | 12                              |
| PROFINET monitor                                                                                                    | 38                              |
| PROFINET technology                                                                                                    | 9                               |

# Index

## PN4400-095 Module

# R

| Rated operating conditions | 49  |
|----------------------------|-----|
| Replacing the device       | 19  |
| Reset to factory settings  | 20  |
| Returns                    | . 2 |
| Ring topology              | 13  |

# S

| Safety instructions     | . 5 |
|-------------------------|-----|
| Serial number           | . 8 |
| Specifications          | 48  |
| Stack, firmware version | . 8 |
| Star topology           | 13  |
| System integration      | 14  |

## т

| Table of contents         | . 3 |
|---------------------------|-----|
| Technical data            | 48  |
| Terminal plate            | 10  |
| TIA Portal, configuration | 16  |
| Troubleshooting           | 47  |
| w                         |     |

| Wiring | 12 |
|--------|----|
|--------|----|

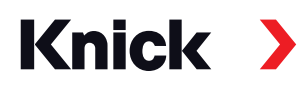

#### Knick Elektronische Messgeräte GmbH & Co. KG

#### Headquarters

Beuckestraße 22 • 14163 Berlin Germany Phone: +49 30 80191-0 Fax: +49 30 80191-200 info@knick.de www.knick.de

#### Local Contacts

www.knick-international.com

Copyright 2020 • Subject to change Version: 1 This document was published on November 13, 2020 The latest documents are available for download on our website under the corresponding product description.

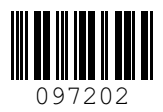